附件1:

# 拍卖操作手册

一、开户

(一) 开户

开立交易账户,交易账户绑定银行卡和签约。

(二) 资金划转

请参与竞拍的纳入企业与机构会员提前进行资金入金,**开户** 和资金划转相关事宜咨询电话:027-86657683。

二、竞买

## (一) 登录交易系统客户端

请在湖北碳排放权交易中心官网(www.hbets.cn)-快速通道-客户端下载,下载最新版交易客户端,安装后登录系统。

| ● 已通过                    | 百度安全检测     ② 已通过     ○     ○     □     □     □     □     □     □     □     □     □     □     □     □     □     □     □     □     □     □     □     □     □     □     □     □     □     □     □     □     □     □     □     □     □     □     □     □     □     □     □     □     □     □     □     □     □     □     □     □     □     □     □     □     □     □     □     □     □     □     □     □     □     □     □     □     □     □     □     □     □     □     □     □     □     □     □     □     □     □     □     □     □     □     □     □     □     □     □     □     □     □     □     □     □     □     □     □     □     □     □     □     □     □     □     □     □     □     □     □     □     □     □     □     □     □     □     □     □     □     □     □     □     □     □     □     □     □     □     □     □     □     □     □     □     □     □     □     □     □     □     □     □     □     □     □     □     □     □     □     □     □     □     □     □     □     □     □     □     □     □     □     □     □     □     □     □     □     □     □     □     □     □     □     □     □     □     □     □     □     □     □     □     □     □     □     □     □     □     □     □     □     □     □     □     □     □     □     □     □     □     □     □     □     □     □     □     □     □     □     □     □     □     □     □     □     □     □     □     □     □     □     □     □     □     □     □     □     □     □     □     □     □     □     □     □     □     □     □     □     □     □     □     □     □     □     □     □     □     □     □     □     □     □     □     □     □     □     □     □     □     □     □     □     □     □     □     □     □     □     □     □     □     □     □     □     □     □     □     □     □     □     □     □     □     □     □     □     □     □     □     □     □     □     □     □     □     □     □     □     □     □     □     □     □     □     □     □     □     □     □     □     □     □     □     □     □     □     □     □     □     □     □     □     □    □    □    □    □    □    □    □    □    □    □    □    □    □ | 勝讯安全检测     ◎ 已通过     ◎     ○     □     □     □     □     □     □     □     □     □     □     □     □     □     □     □     □     □     □     □     □     □     □     □     □     □     □     □     □     □     □     □     □     □     □     □     □     □     □     □     □     □     □     □     □     □     □     □     □     □     □     □     □     □     □     □     □     □     □     □     □     □     □     □     □     □     □     □     □     □     □     □     □     □     □     □     □     □     □     □     □     □     □     □     □     □     □     □     □     □     □     □     □     □     □     □     □     □     □     □     □     □     □     □     □     □     □     □     □     □     □     □     □     □     □     □     □     □     □     □     □     □     □     □     □     □     □     □     □     □     □     □     □     □     □     □     □     □     □     □     □     □     □     □     □     □     □     □     □     □     □     □     □     □     □     □     □     □     □     □     □     □     □     □     □     □     □     □     □     □     □     □     □     □     □     □     □     □     □     □     □     □     □     □     □     □     □     □     □     □     □     □     □     □     □     □     □     □     □     □     □     □     □     □     □     □     □     □     □     □     □     □     □     □     □     □     □     □     □     □     □     □     □     □     □     □     □     □     □     □     □     □     □     □     □     □     □     □     □     □     □     □     □     □     □     □     □     □     □     □     □     □     □     □     □     □     □     □     □     □     □     □     □     □     □     □     □     □     □     □     □     □     □     □     □     □     □     □     □     □     □     □     □     □     □     □     □     □     □     □     □     □     □     □     □     □     □     □     □     □     □     □     □     □     □     □     □     □     □     □     □     □     □     □     □     □     □     □     □     □     □     □     □     □     □     □     □    □    □    □    □    □    □    □    □    □    □ | <b>全山安全检测</b><br>② 已通过                                                         | 金山安全检测<br>◎已通过 |
|--------------------------|----------------------------------------------------------------------------------------------------|----------------------------------------------------------------------------------------------------|--------------------------------------------------------------------------------|----------------|
| C客户端:                    |                                                                                                    |                                                                                                    |                                                                                |                |
| 谢比碳排放权交易系统客户端(发<br>更新日志: | <u>后日期2023年10月18日)</u>                                                                                                    |                                                                                                    |                                                                                |                |
|                          |                                                                                                    | 11. 700 Lil. AL. 1-7                                                                                                    |                                                                                | ×              |
|                          | (人) 湖                                                                                                    | 北碳排放秋                                                                                                    | 父易中心                                                                           |                |
|                          | НИВ                                                                                                    | BEI CARBON EMISSI                                                                                                    | ON EXCHANGE                                                                    |                |
|                          | 行情+交易                                                                                                    | SEI CARBON EMISSI<br>浏览行情                                                                                                    | ON EXCHANGE<br>通讯配置                                                            |                |
|                          | 行情+交易<br>行情主站 主站行情                                                                                                    | SEI CARBON EMISSI                                                                                                    | on exchange<br>通讯配置<br>· 注 册                                                   |                |
|                          | <ul> <li>行情+交易</li> <li>行情主站</li> <li>主站行情</li> <li>账 号</li> <li>論論人物</li> </ul>                                                                                                    | SEI CARBON EMISSI                                                                                                    | ON EXCHANGE<br>通讯配置<br>· 注 册<br>· 忘记密码                                         |                |
|                          | <ul> <li>行情+交易</li> <li>行情主站</li> <li>主站行情</li> <li>账 号</li> <li>雪螺入間</li> <li>密 码 请输入密</li> </ul>                                                                                                    | SEI CARBON EMISSI                                                                                                    | ON EXCHANGE<br>通讯配置<br>· 注册<br>· 忘记密码<br>· ··································· |                |
|                          | 行情+交易       行情主站       主站行情       账     雪       蜜     码       證     码       讀輸入國                                                                                                    | SEI CARBON EMISSI<br>浏览行情                                                                                                    | ON EXCHANGE<br>通讯配置<br>◆ 注 册<br>◆ 忘记密码<br>──────────────────────────────────── |                |
|                          | <ul> <li>行情+交易</li> <li>行情主站</li> <li>主站行情</li> <li>账 号</li> <li>論論人端</li> <li>密 码</li> <li>请输入器</li> <li>验 证 码</li> <li>请输入器</li> </ul>                                                                                                    | SEI CARBON EMISSI<br>浏览行情<br>语<br>语<br>路<br>证码                                                                                                    | ON EXCHANGE<br>通讯配置<br>· 注 册<br>· 忘记密码<br>· 送送验证码                              |                |

## (二)确认资金到位

点击子账户管理—子账户明细查询,在右方当日账务明细— 可用金额详情栏里查看资金情况。

| 🖂 用户信息    | > |                                           |
|-----------|---|-------------------------------------------|
| 四 主账户管理   | > |                                           |
| 🖾 子账户管理   | • |                                           |
| 0 子账户明细查询 |   | 当日账务明细 历史账务明细                             |
| O 子账户列表   |   | 结菌账号: 0000000011501 • 操作类型: 请选择 业务类型: 请选择 |
| 0 子账户转主账户 |   | 市场: 湖北微市场 币件: 人民币                         |
|           |   | 资金余额: ¥10,977.64                          |
|           |   | 当日收入: ¥0.00                               |
| 🖂 持仓管理    | > | 可用金额: ¥1,597.64                           |

## ★提示★:若资金不足,请先进行资金划转。

出入金指南可在本中心官网-快速通道-入市指南处下载。

(三) 报价和成交

1、选择拍卖场次

点击❶买家竞价管理,在右边显示拍卖场次;点击竞价中, 进入竞买场次详情页面

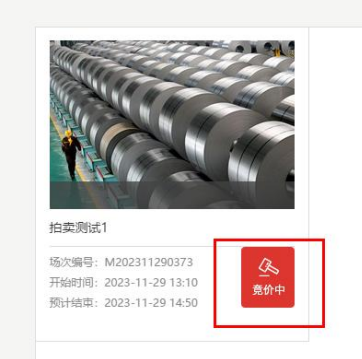

# 2、报价

# (1) 点击❶报价,进入竞买页面

| 記録来: 0 天 1 町 8 万 25 秒 |
|-----------------------|
| 商品名称: HBEA(原始持仓)      |
| 竞价量: 10000 ( 吨 )      |
|                       |

## (2) 填写委托价格、委托数量

| 拍奕测试1       |            |           |      |             |          |  |
|-------------|------------|-----------|------|-------------|----------|--|
| 距结束: 0 天 1  | 时 0 分 52 秒 |           |      |             |          |  |
| 竟价量(吨):     | 10000      | 起拍价(元/吨): | 1.00 | 当前最高价(元/吨): | 3.20     |  |
| 买方最大可买量(吨): | 4300       | 出价次数      | 8    | 实际申报总量(吨):  | 14300.00 |  |
|             |            |           |      |             |          |  |
|             |            |           |      |             |          |  |
|             | 竞买价格:      | 竞买数量:     |      | 委托出价        |          |  |

★提示★:委托数量不得少于一吨,不得高于可买数量;委托价格不得低于拍卖基价。

3、查询和改价

(1) 查看报价

提交报价后,页面会显示"出价成功",报价记录可在委托 栏下方查看。

|             |           |           | 拍卖测试1               |             |          |
|-------------|-----------|-----------|---------------------|-------------|----------|
| 距结束: 0 天 0  | 时 55 分 22 | 秒         |                     |             |          |
| 竞价量(吨):     | 10000     | 起拍价(元/吨): | 1.00                | 当前最高价(元/吨): | 3.20     |
| 买方最大可买量(吨): | 4300      | 出价次数:     | 12                  | 实际申报总量(吨):  | 14304.00 |
|             |           |           | 出价成功                |             |          |
|             | 竟买价格:     | 竞买数量:     |                     | 委托出价        |          |
| 报价单价(元,     | (6年)      | 报价数量(吨)   | 报价时间                | 状。          | 5 操作     |
| 3.10        |           | 100       | 2023-11-29 13:19:19 | 已委          | 托修改价格    |

## (2) 修改报价

选中需修改的报价单,点击修改价格

| 报价单价(元/吨) | 报价数量(吨)            | 报价时间                             | 状态  | 操作   |
|-----------|--------------------|----------------------------------|-----|------|
| 3.10      | 100                | 2023-11-29 13:19:19              | 已委托 | 修改价格 |
| 壳价        | 价格修改               |                                  | ×   |      |
|           | 当前1<br>当前1<br>调整价格 | 购买数量: 1.0 吨<br>价格: 1.00 元/吨<br>: |     |      |

★提示★:报价提交后仅能提高报价,不得撤销、降低价格或修改价格以外其他信息; 竞价结束前可多次提高价格。

4、多次报价

竞价结束前,买方可分多次进行报价(如企业最高申报量为 10万吨,可分两次报价,每次5万吨;也可分多次。)重复上述 报价操作即可。

## 可在委托栏下方查看当日所有报价记录。

| 1. | ÷., | -  | . Served | 12.00 | 4 |
|----|-----|----|----------|-------|---|
| ्य | н   | 37 | 200      | 171   | ٦ |
|    | н   | ~  |          | 1870  | 1 |

| 距结束: 0 天 0  | 时 45 分 9 秒 |          |      |             |          |  |
|-------------|------------|----------|------|-------------|----------|--|
| 竟价量(吨):     | 10000      | 起拍价(元/吨) | 1.00 | 当前最高价(元/吨): | 3.20     |  |
| 买方最大可买量(吨): | 4300       | 出价次数:    | 12   | 实际申报总量(吨):  | 16304.00 |  |
|             |            |          |      |             |          |  |

| 竟买价格:     | 竞买数量:   | 委托出价                |     |      |
|-----------|---------|---------------------|-----|------|
| 报价单价(元/吨) | 报价数量(吨) | 报价时间                | 状态  | 操作   |
| 3.10      | 100     | 2023-11-29 13:19:19 | 已要托 | 修改价格 |
| 2.90      | 200     | 2023-11-29 13:19:37 | 已委托 | 修改价格 |
| 2.10      | 500     | 2023-11-29 13:19:59 | 已委托 | 修改价格 |
| 2.00      | 2000    | 2023-11-29 13:20:59 | 已委托 | 修改价格 |
| 1.50      | 100     | 2023-11-29 13:21:12 | 已委托 | 修改价格 |
| 1.30      | 300     | 2023-11-29 13:19:44 | 已委托 | 修改价格 |
| 1.20      | 2000    | 2023-11-29 13:19:50 | 已委托 | 修改价格 |
| 1.00      | 500     | 2023-11-29 13:24:18 | 已委托 | 修改价格 |

## 5、系统成交

拍卖当日 9:30-11:30,13:00-14:50 为报价时间,报价结束 后系统撮合,按以下竞价规则成交:

竞价申报结束,交易系统按照价格优先、时间优先的原则, 以买方申报价成交。

6、持碳转出

纳入企业购买的配额需从交易系统转至注册系统,才能用于 **履约**,成交后的第二个工作日在交易客户端发起划转申请。

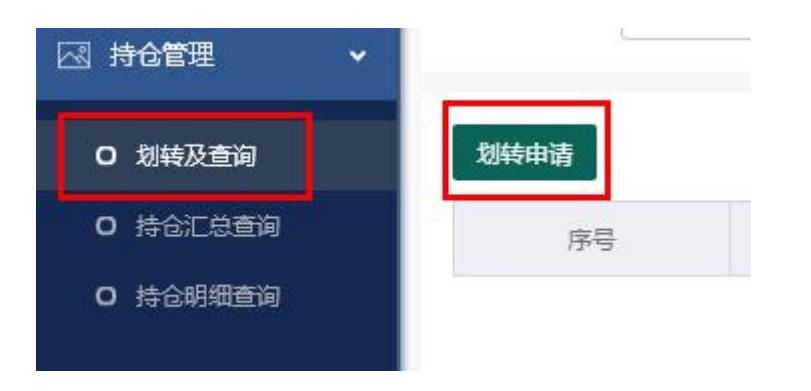